## Sloty w "Bibliografii Publikacji SUM"- instrukcja obsługi

Sloty są wyliczane dla autorów, którzy:

- należą do liczby N,
- zgłosili do Biblioteki numer ORCID,
- podali w publikacji afiliację do SUM,
- publikacja została wydana w czasie zatrudnienia w SUM.

1. Na stronie Biblioteki klikamy BIBLIOGRAFIA I BIBLIOMETRIA, a potem hiperłącze PUBLIKACJE-ANALIZA-RANKING SUM.

2. Klikamy link "Nowa wersja bazy Bibliografia Publikacji Śląskiego Uniwersytetu Medycznego w Katowicach".

3. Klikamy w indeks AUTOR i wskazujemy pozycję "Nazwisko lub orcid (raport slotów)".

4. W tym samym wierszu, w oknie po prawej zaczynamy wpisywać nazwisko lub ORCID poszukiwanego autora/autorki. Gdy pojawi się podpowiedź, możemy ją kliknąć.

5. Klikamy przycisk "Szukaj".

6. Jeśli spis publikacji chcemy pozostawić bez zmian, to do wyliczeń slotów przechodzimy, klikając przycisk "Sloty" (funkcjonalność znajduje się nad spisem publikacji).

7. Jeśli chcemy wyłączyć z analizy część naszego dorobku, klikamy przycisk "Usuń wszystkie", a potem przycisk "Przywróć rekord" znajdujący się pod każdą publikacją, dla której chcemy uzyskać wyliczenie slotów. Następnie klikamy przycisk "Sloty" znajdujący się powyżej wykazu publikacji.

8. W sytuacji gdy chcemy z wyświetlonego dorobku wyłączyć jedynie pojedyncze prace, klikamy pod opisami do pominięcia przez bazę przycisk "Usuń rekord". Następnie klikamy przycisk "Sloty" znajdujący się powyżej wykazu publikacji.

9. Kolejna strona przedstawia analizę slotów dla wybranych publikacji.

Zachęcamy także do korzystania z MODUŁU DORADCZEGO, gdzie widoczny jest kontekst całej dyscypliny w SUM – w tym podane są sloty użyteczne (uwzględniające limity rozdziałów i monografii), propozycje publikacji najbardziej korzystnych pod względem punktacyjnym czyli maksymalizacja wartości udziałów – algorytm 1 i maksymalizacja efektywności udziałów – algorytm 2.